"iTEST 大学外语测试与训练系统"学生操作指南

(一)考前准备

学生在桌面上选择Chrome浏览器,在地址栏中输入 202.199.162.54,登陆"iTEST 大学外语测试与训练系统", 登陆界面如下。

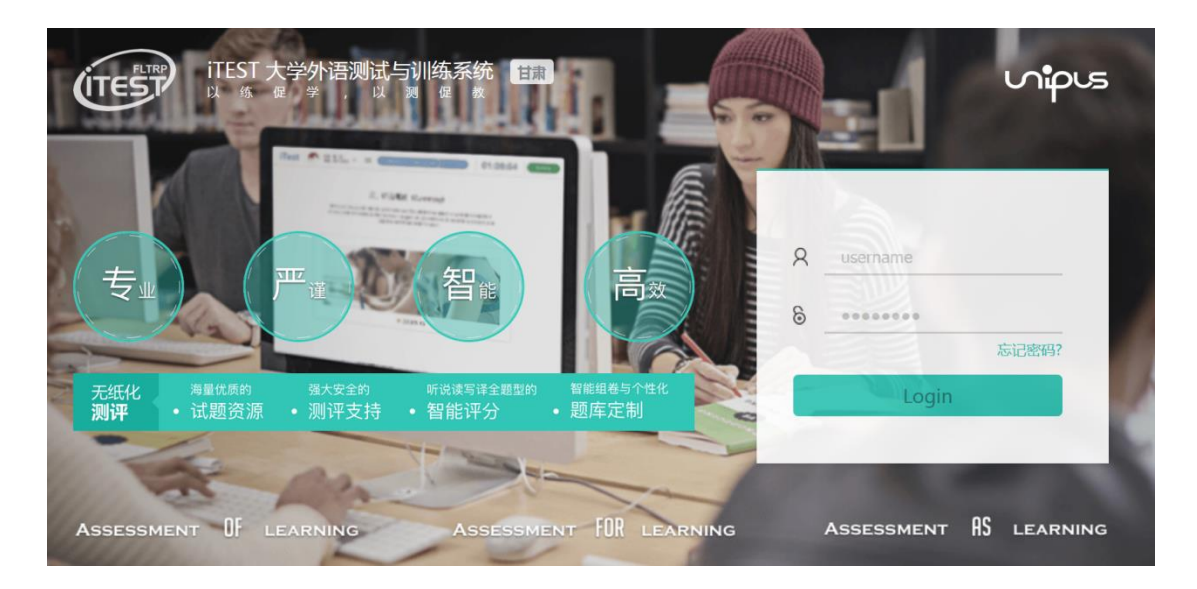

在帐号栏(Username)和密码栏分别输入本人的学号, 点击登录进入,完善本人信息。

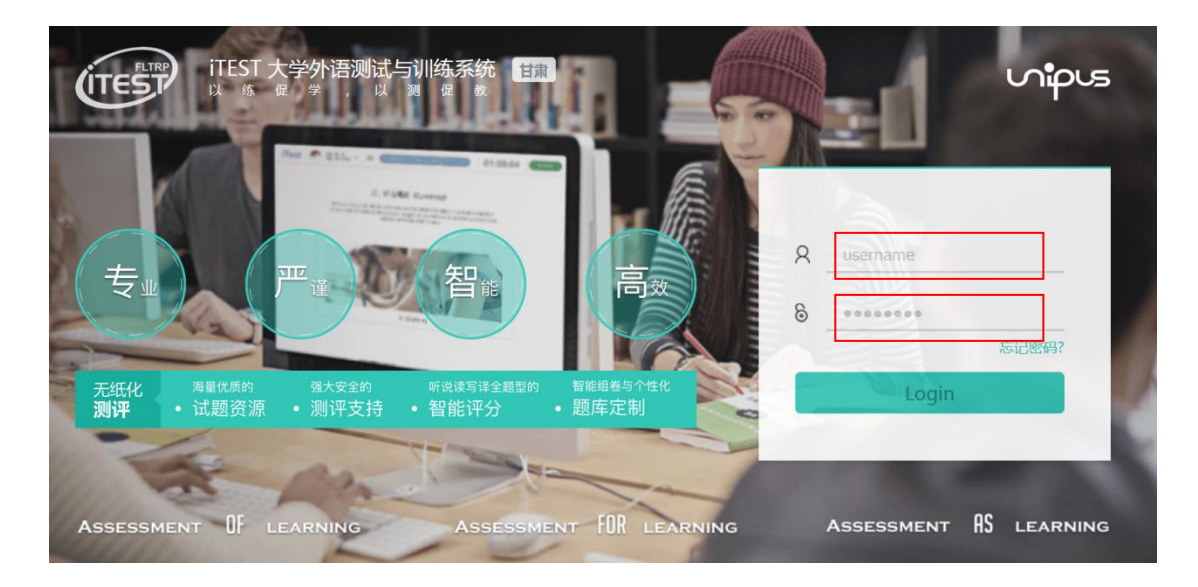

| 生名:       自主学生5       *性别:       请选择       ▼         B话:       *邮箱:            文区:       请选择校区       ▼       *学院:       11080131 | /ј/-д. Кассоз ( |         |                      |   |
|----------------------------------------------------------------------------------------------------|-----------------|---------|----------------------|---|
| 8话: *邮箱:<br>大学英语听说1<br>文区: 请选择校区 ▼ *学院: 11080131                                                                                 | 姓名: 自主学生5       | *性别:    | 请选择                  | • |
| 大学英语听说 1       交区:     请选择校区       ▼     *学院:       11080131                                                                     | 电话:             | *邮箱:    |                      |   |
|                                                                                                    | 林区・             | *学院・    | 大学英语听说 1<br>11080131 |   |
|                                                                                                    | AE · MAHAE      | 1 100 1 |                      |   |

(二)考试进入

学生进入系统时,由于安全设置的原因,有的个别电脑 的窗口无法弹出。需要学生手动点击右上角的红圈位置,允 许窗口弹出。

| () ; | 不安全   202.199.162.54/itest/itest/s/ | /space/clazz  |            |        |       |  |
|------|-------------------------------------|---------------|------------|--------|-------|--|
|      | ITEST                               | 三 班级空间        | 100 学校考试   | 三 自主训练 | 🗛 我 1 |  |
|      | 班级空间 > 我的班级 > 当前班级                  |               |            |        |       |  |
|      | 当前班级历史班级                            |               |            |        | 加入班级  |  |
|      | 你还                                  | 末加入班级,请点击右侧加入 | 班级按钮进行相关操作 |        |       |  |

首页右上角的个人信息栏有红色的消息盒子通知,点击 系统右上角头像处,可以查看提醒消息。

| LTEST                            | ☰ 班级空间 | 199 学校考试 | 💫 张晓 囪                   |
|----------------------------------|--------|----------|--------------------------|
| 学校考试 > 当前学校考试                    |        |          | 查看提醒 2                   |
| 当前学校考试 学校考试记录                    |        |          | 个人空间<br>退出登录             |
| 全校考试消息:您有一个全校考试任务需要完成,点击查看。NEW 2 |        |          | 2019-12-24 18:21         |
| 首页 上一页 1 下一页                     |        |          | 当前第 <mark>1</mark> 页/共1页 |

点击消息提示,出现"您有一个全校考试任务需要完成, 点击查看"字样,点击进入。

| ITEST?                      | ☰ 班级空间                   | 1º□ 学校考试         | 三 自主训练 | <b>八</b> 我 |
|-----------------------------|--------------------------|------------------|--------|------------|
| 学校考试 > 当前学校考试               |                          |                  |        |            |
| 当前学校考试 学校考试记录<br>考试名称/ID 搜索 | 1                        |                  |        |            |
| 三英语听力1_11080131——20         | 19-2020-1                |                  |        | 去考试        |
| 考试时间:2019-12-24 18:20:50    | - 2019-12-24 19:20:50 考) | 武时长:55分钟   考试地点: |        |            |

选择项目,即可进行测试。如学生系统里没有这一项,请向监考老师寻求帮助。

(三) 答题过程中需要注意的问题

1. 每一部分听力音频的播放,均由学生自主控制。学生可以

先行审题,然后点击题目的喇叭形图标,播放音频。

2. 每一部分答题结束后,也需要学生自行点击屏幕右下角的

"下一题",才能进入下一部分。

 在每一部分题目播放的间隙,学生如果想查看其他部分的 题目,可以点击"答题卡"字样,进入之前或者之后的 题目。

- 整场考试的时间为55分钟,从进入系统开始计时,计时 结束后系统将自动提交。请学生务必注意剩余时间,避 免出现未答完试卷的现象。
- 5. 检查无误后,学生可以点击"提交试卷"按钮,完成考试。

| iTEST 《 姓名: 3<br>用户名: admin                                                                                                    | 提交试卷 |
|----------------------------------------------------------------------------------------------------|------|
| Directions:                                                                                                    |      |
| In this part, you will hear one English conservation. This question will not be scored. It is only for sound testing. If your system<br>does not work well, please ask the invigilator for help. (Please note: DO NOT submit your paper.) 本题仅供试音使用,并不会计入<br>期末成绩。如果您的系统出现故障或问题,请向监考教师求助。注意:如设备出现问题,请不要按提交试卷键。 |      |
| 1 🔹 点击开始听力考试!                                                                                                    |      |
| 1.                                                                                                    |      |
| A. Dan knows the place very well.                                                                                                    |      |
| B. Dan could speak some opanish.                                                                                                    |      |
| <ul> <li>C. Dan protends not to know Spanish.</li> </ul>                                                                                                    |      |
| D. Dan needs a good guide there.                                                                                                    |      |
|                                                                                                    |      |
|                                                                                                    |      |
| 第一题                                                                                                    | 下一题  |
|                                                                                                    |      |

(四) 成绩查询

考试结束后,学生可以点击"学校考试记录"页面,展示学生过去参加过的学校考试、分数、答卷详情。

| TEST                   | 三 班级空间                   | 1️ 学校考试 | _          |           | <mark>Р</mark> Ж— 1 |
|------------------------|--------------------------|---------|------------|-----------|---------------------|
| 学校考试 > 学校考试记录          |                          |         |            |           |                     |
| 当前学校考试学校考试记录           |                          |         | 点击" 查看试券"  | ,学生可以了解试着 | 等的具体答题情况。           |
| 考试名称                   | 考试时间                     | 考场      | 状态         | 我的得分      | 操作                  |
| Uchallenge英语阅读能力测试1010 | 2015-10-10 12:09 - 12:12 | 2 计算中心  | 3-301 成功交卷 | 善判分中      | 查看试卷                |
| 战员test1-wym            | 2015-09-25 17:21 - 17:23 | 1 北外    | 成功交待       | <u></u>   |                     |